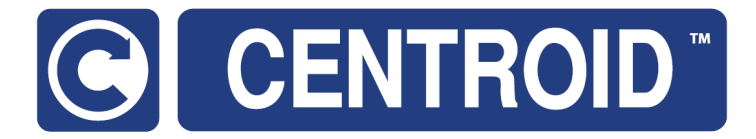

## Centroid TT-4 Tool Touch Off

CNC Software Version: CNC12 V4.5+ Models: Acorn CNC, Oak, Allin1DC

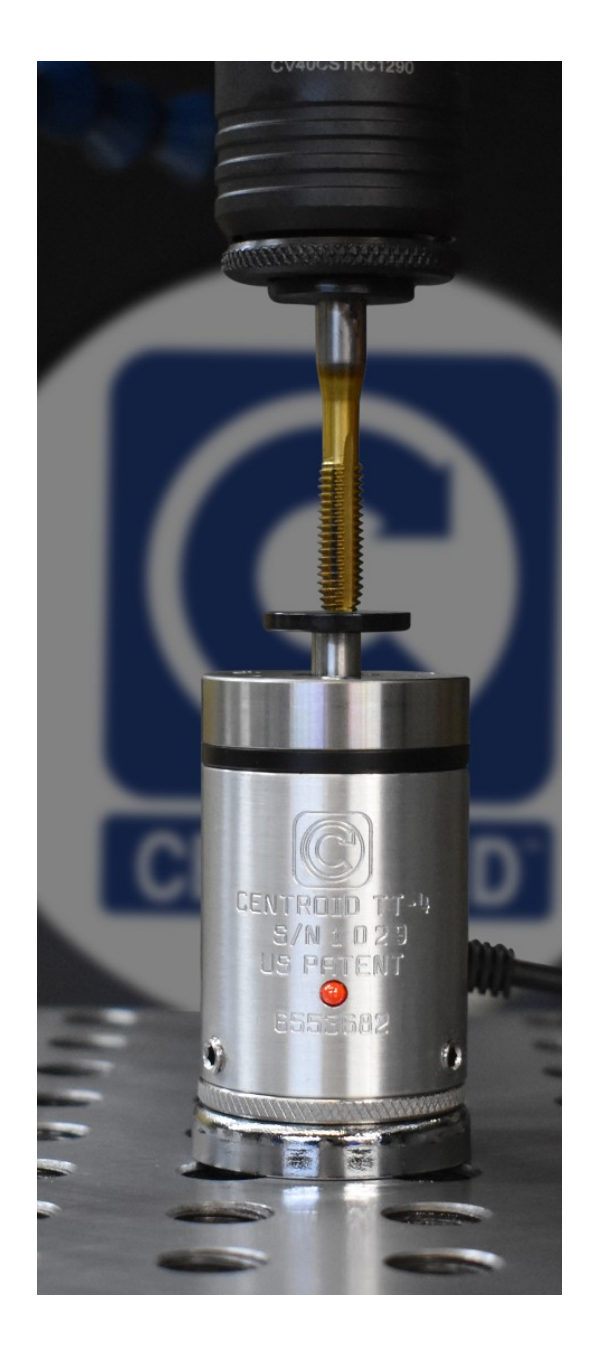

**Description and Specifications** 2-3 4-5 Kit Contents Connections 6 Acorn TT-4 Wizard Configuration 7-8 I/O Diagnostic Screen 9 **TT-4 Acorn Setup Procedures** 10-13 TT-4 Oak/Allin1DC Setup Procedures 14-16 Adjustments 17 Maintenance and Shipping 18 19-21 Schematics 22-23 Oak/Allin1DC CNC12 Configuration Use with other CNC controls 24

TT-4 <u>CNC Tool To</u>uch Off

Resources and Free Tech Support 25

Page 1

#### **TT-4 DESCRIPTION**

The TT-4 is a tool touch off device designed to implement automatic and manual tool height offset measurements for applications where the tooling or the spindle may be non-conductive. It can also be used to determine tool breakage and wear.

The TT-4 is suitable for use with any CNC control or Digital Read Out (DRO). The output signal is an electronic switch and is normally closed but can be configured as normally open using the TT-4 Inverting Cable. An LED indicating light signals red when the touch-off occurs.

Over-travel in XYZ directions allow for great flexibility in mounting location and orientation. Mounting is through a standard magnetic base.

The user should first become familiar with the various parts and features of the TT-4 to facilitate assembly, installation and calibration. Read the "Adjustments" section (page 17) before attempting adjustments. Review the over-travel limits shown in the specifications. Exceeding the limits will damage the TT-4. Go slow and verify everything is functioning properly before running automatic measuring cycles at full speed. A simple visual operational check can prevent very expensive repairs.

The TT-4 should be serviced by Centroid. Only the Stylus Disc (P/N 9417) can be replaced by the end user. Contact Centroid Technical Support at 1-814-353-9290 for a description of the return policy and assistance in determining if return is necessary. See the "Maintenance and Care" section (page 18) for precautions when shipping the TT-4.

#### **TT-4 SPECIFICATIONS**

**Probing directions** X+/-. Y+/-. Z-Unidirectional repeatability .00006" (1 uM) 2 sigma at 1 ipm Mounting orientation Anv 2.749" (69.8mm)\* Height\* Body diameter 1.35" (34.3 mm) **Disc Diameter** 0.75" (19.05mm) Mounting Options Magnetic (stock) Mounting shank diameter and length D= 0.5" (12.7mm) L= 1.50" (38.1mm) Touch off surface mount thread 4-48 Over travel limit angle 12 degrees from vertical Deflection Z travel limit 0.25" (6.35mm) (maximum) Trigger force Z\* 25 oz nominal center of disc\* Trigger force XY\* 12 -25 oz nominal direction dependent\* LED status indicator red = triggered5-24 VDC Supply voltage Output 5-24 VDC, NC output (NO output with inverting cable) Pre-travel Z < 0.0003" at center of disc Pre-travel variation XY\* 0.0015" nominal, direction dependent\* 0.005"\* Parallelism adjustment range\* Measuring feedrate (nominal) 1 inch per minute Weight\* 0.45 lb (204g)\* Exposure to liquids **IP64** 

\*Stock TT-4: magnetic mount and 0.75" diameter stylus disc installed.

#### TT-4 DIAGRAM

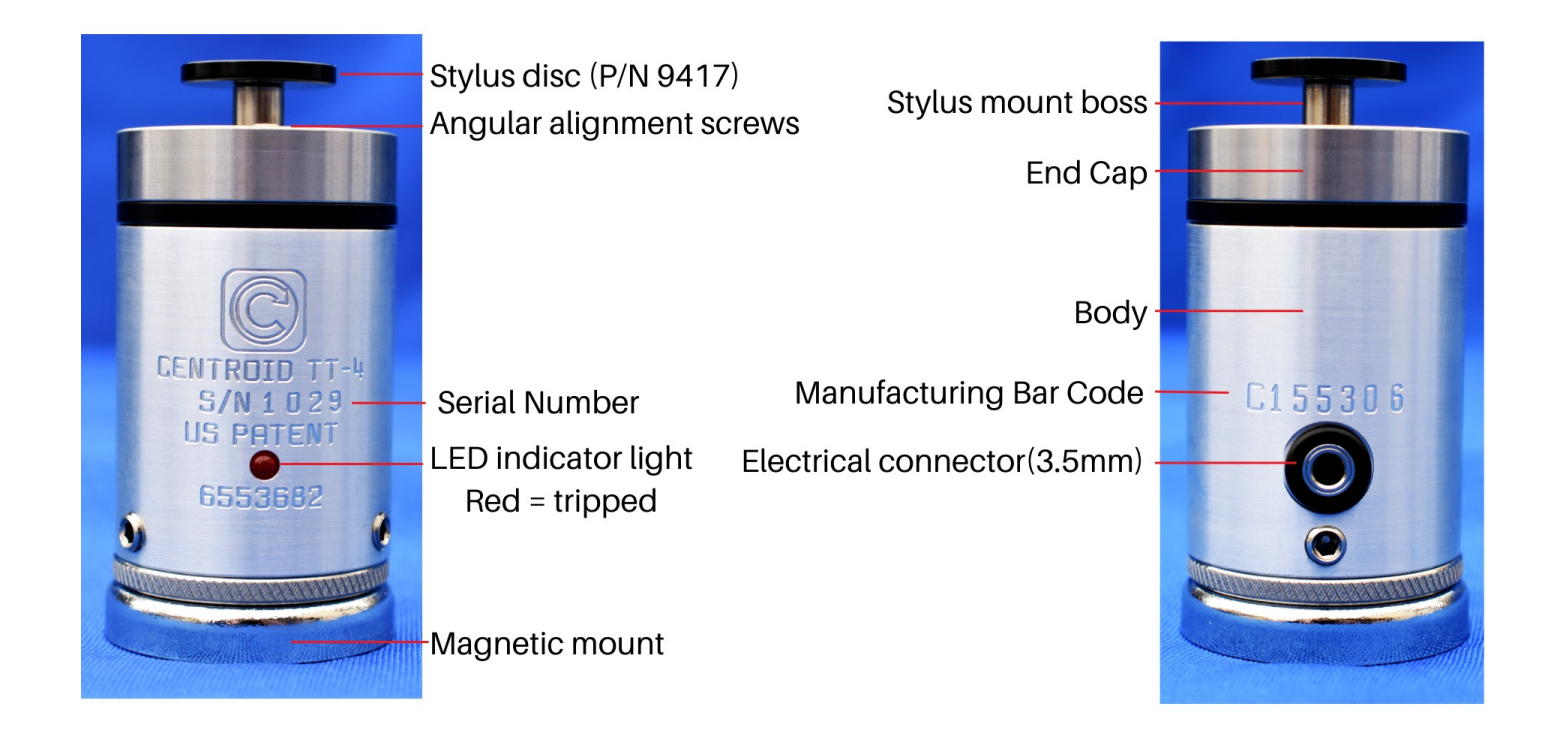

#### DIMENSIONS AND OVER TRAVEL LIMITS

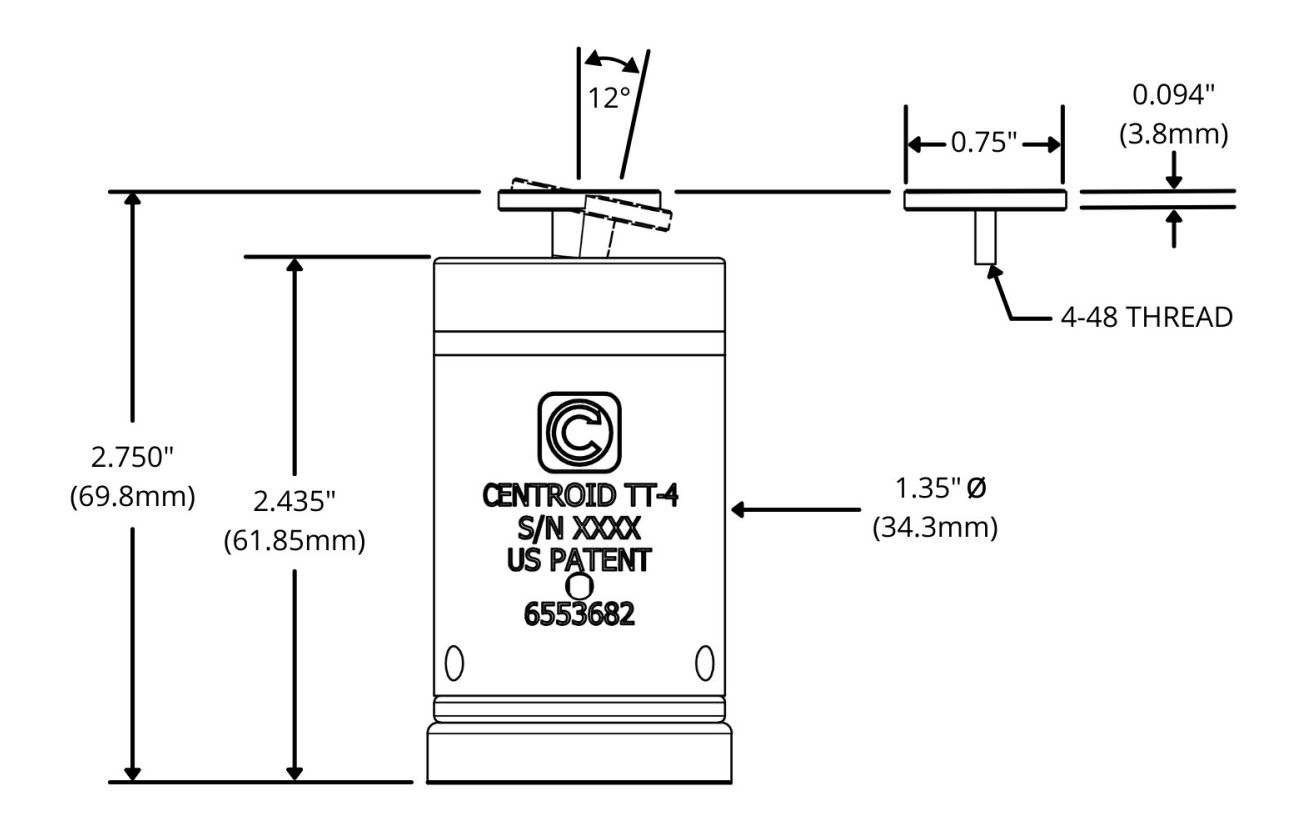

#### TT-4 FOR ACORN KIT CONTENTS (P/N #15135)

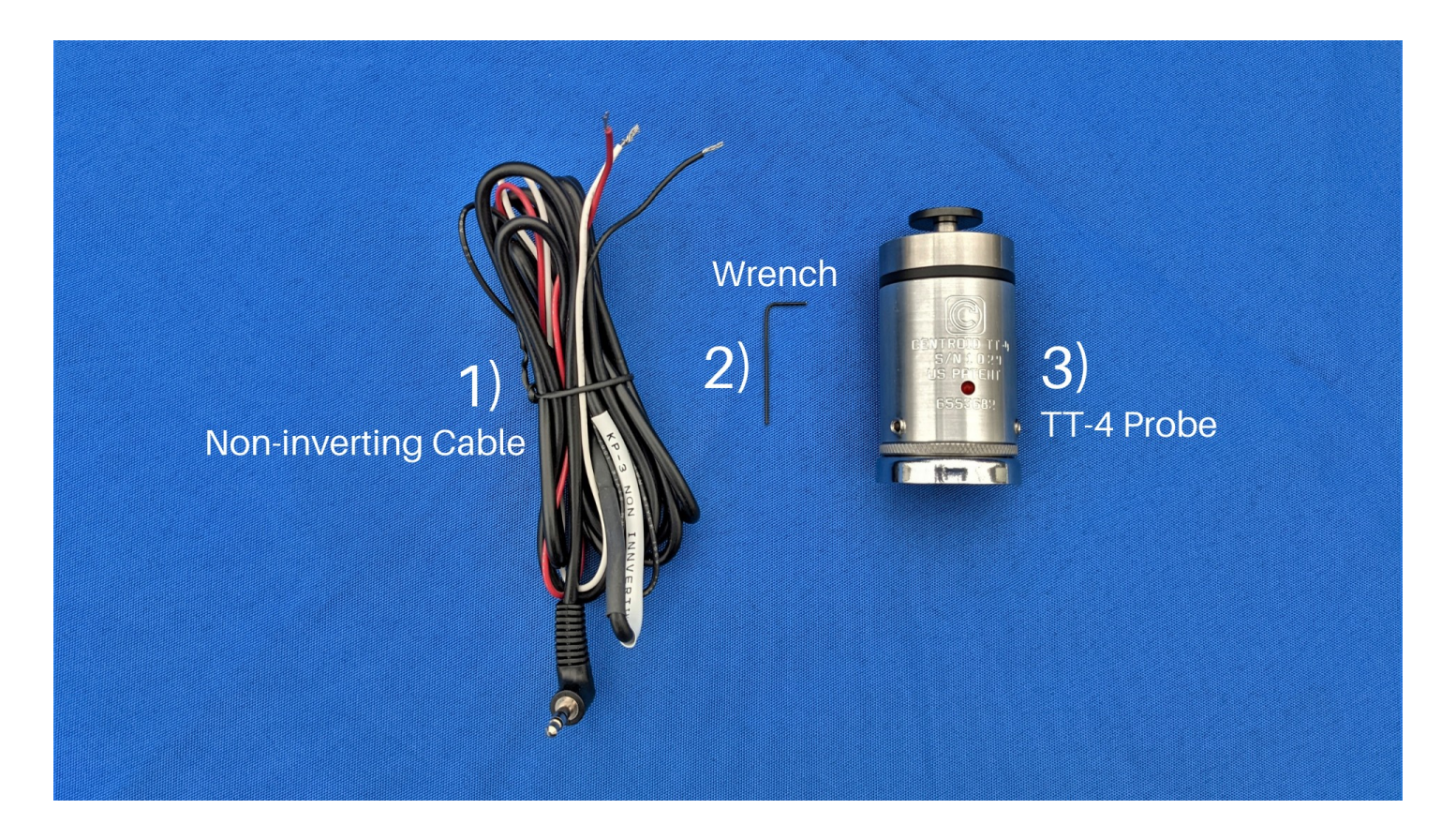

Contents Description:

- 1) TT-4 / KP-3 Non-inverting Cable P/N 14947
- 2) 0.035" Hex Allen Wrench P/N 9497
- 3) TT-4 Probe P/N 15133

#### TT-4 FOR OAK/Allin1DC KIT CONTENTS (P/N #15134)

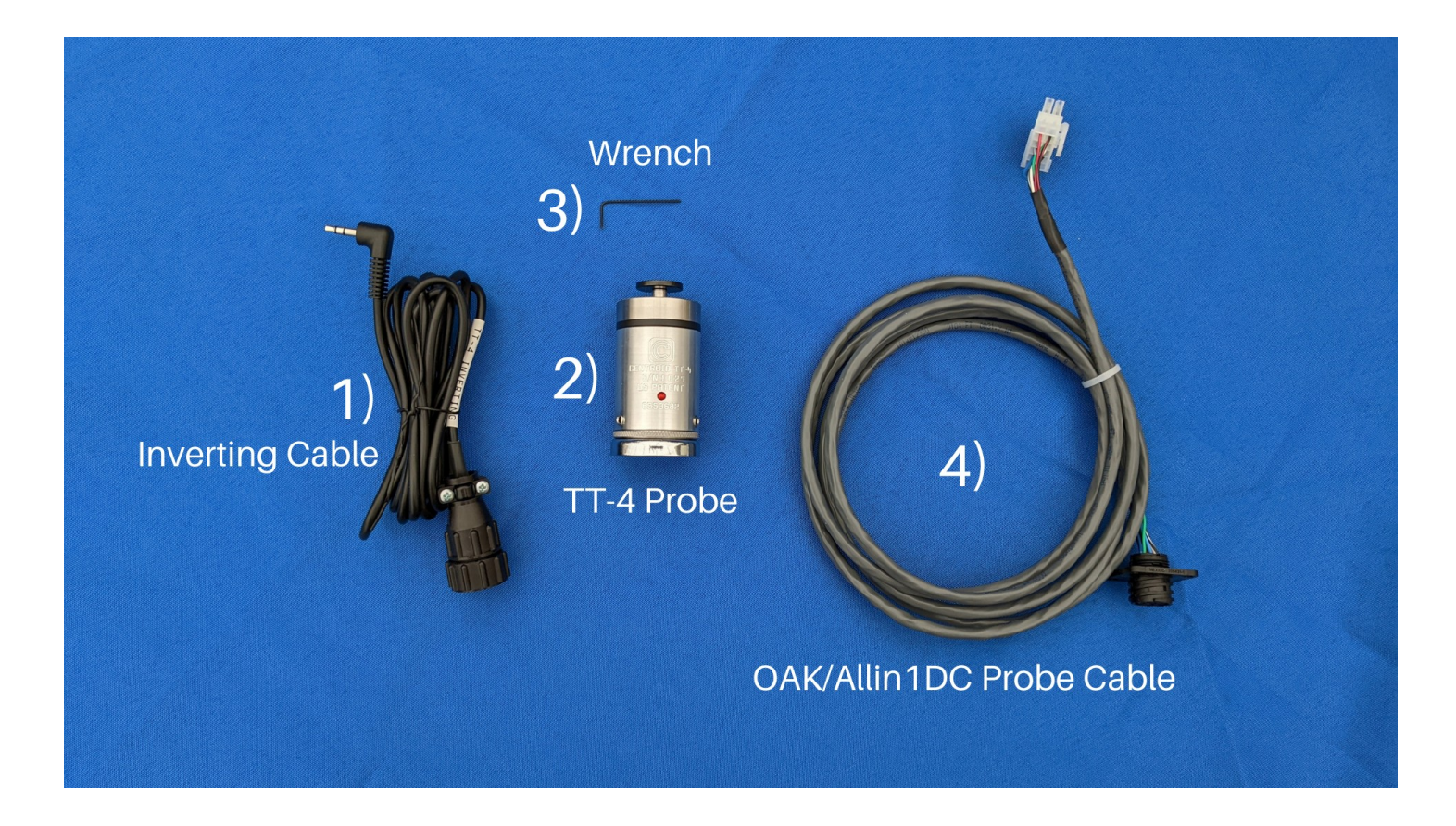

Contents Description:

- 1) TT-4 Inverting Cable P/N 15128
- 2) TT-4 Probe P/N 15133
- 3) 0.035" Hex Allen Wrench P/N 9497
- 4) Oak/Allin1DC Probe Cable P/N 11211

#### **TT-4 CABLE CONNECTOR**

Connect the 3.5mm mini jack connector into the TT-4 body and fully seat the plug!

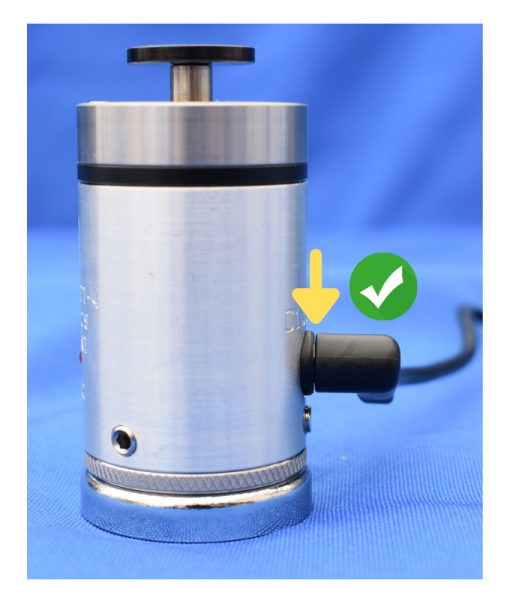

Correct! TT-4 Cable connector is fully seated

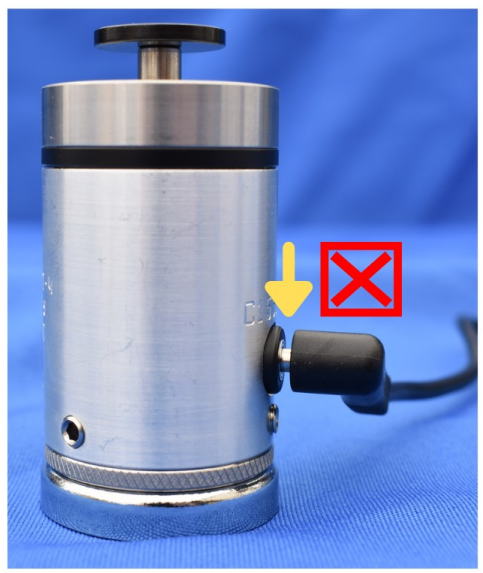

Incorrect, TT-4 cable connector is not fully seated

#### TT-4 ACORN WIZARD CONFIGURATION

**Note:** The Oak/Allin1DC do not have a Wizard. Please follow the **TT-4 SETUP PROCEDURE WITH** <u>**Oak/Allin1DC**</u> (page 14-16) and **Centroid CNC12 TT-4 configuration for Oak/Allin1DC** (page 22) to configure the TT-4.

#### 1) Navigate to the "Input Definitions" menu under "Primary System: 2) Select the "Probe" for "Input Mill CNC Control Configuration Willard Type" from the drop down box **Primary System** Input Type Probe Acorn Integrated Inputs 1-8 Ether1616 Ex - Axis Drive Type SecondAxisHomeLimitOk Input Definitions NCNO Definition - Output Definitions SecondAxisHomeOk Auto detection did expansion boards c SecondAxisMinusLimitOk 1 IN1 Ethernet switch. SecondAxisPlusLimitOk Axis 2 IN2 SlavedHomeInput Configuration SpindleHighRange 3 IN3 Homing and Travel SpindlelsOriented Axes Pairing 4 IN4 SpindleLowRange Advanced 5 IN5 SpindleMedRange SpindleOk 6 IN6 Spindle SpindleTempAlarmMessage - Setup 7 IN7 SpindleTempAlarmStop **Rigid Tapping** IN8 ThirdAxisHomel imitOk EStopOk PWM Setup ThirdAxisHomeOk ThirdAxisMinusLimitOk For more informatic **Touch Devices** ck and Drag an Input function definition from list ThirdAxisPlusLimitOk Acorn input/output to the Input number Definition box to assign a - Probe here. ToolCheck2 function to an input. Tool Touch Off ToolIsUnclamped ToolTouchOffDetect Click the Input number circle to toggle the input **Control Peripheral** ToolTouchOffTriggered • state from NC to NO. Note: Probe Input states are determined in the Probe setup menus. Input Devices ToolUnclampButton Wireless MPG VFDUpToSpeed 3) Click and drag "ToolTouchOffDetect" and DB25 Connector "ToolTouchOffTriggered" to inputs 6 and 7 L Mapping respectively Preferences

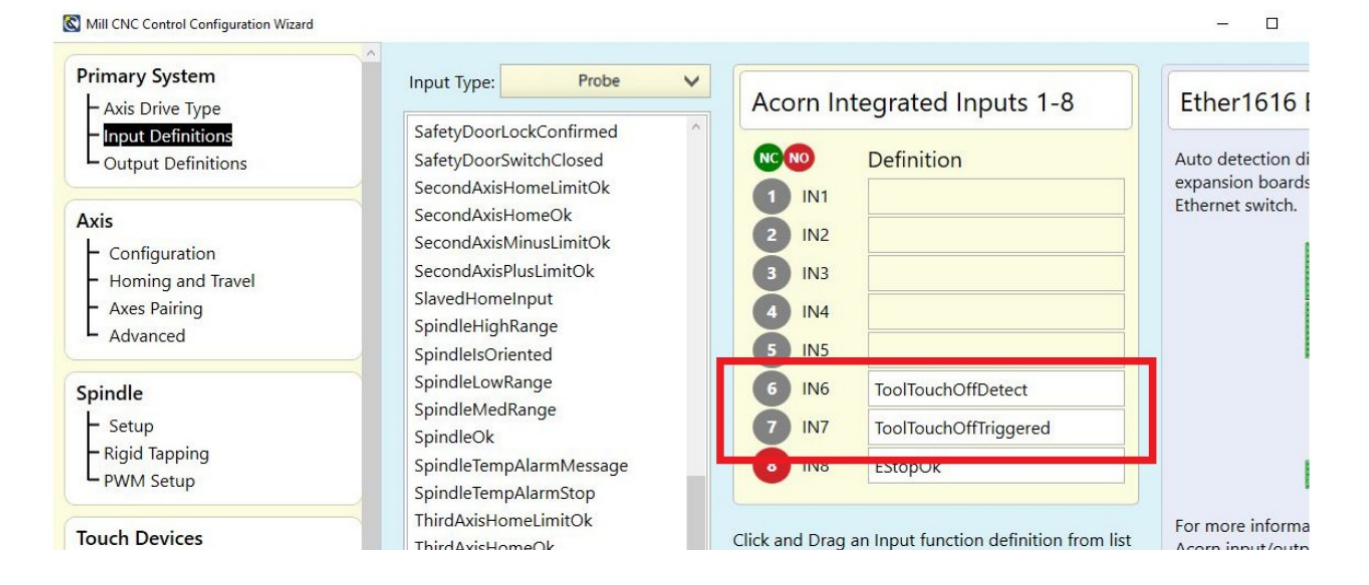

#### TT-4 ACORN WIZARD CONFIGURATION CONT'D

**Note:** The Oak/Allin1DC do not have a Wizard. Please follow the **TT-4 SETUP PROCEDURE WITH** <u>**Oak/Allin1DC**</u> (page 14-16) and **Centroid CNC12 TT-4 configuration for Oak/Allin1DC** (page 22) to configure the TT-4.

1) Select the "Tool Touch Off" menu under "Touch Devices."

2) Choose the "TT-4" in the "Tool Touch Off type" drop down menu.

3) Select "Yes" for the "Inhibit Spindle when Detect is on".

Note: If the TT-4 will remain wired into the Acorn while machining, the "Inhibit Spindle when Detect is on" will need to be turned off while machining.

4) Press "Write Setting to CNC Control Configuration."

| Primary System                                                      | Teel Teur                                                                                               | h Off Configuration          |  |  |  |  |  |
|---------------------------------------------------------------------|----------------------------------------------------------------------------------------------------|------------------------------|--|--|--|--|--|
| - Axis Drive Type                                                   | 1001 1000                                                                                               | Tool Touch Off Configuration |  |  |  |  |  |
| - Input Definitions<br>Output Definitions                           | 2) Touch Off Tool PLC input                                                                             | Input 7                      |  |  |  |  |  |
| A                                                                   | Tool Touch Off type                                                                                     | TT-4 🗸                       |  |  |  |  |  |
| Configuration                                                       | Input state when triggered<br>"Probe Setup Documentation (PDF)                                          | Open*                        |  |  |  |  |  |
| <ul> <li>Homing and Travel</li> <li>Axes Pairing</li> </ul>         | Subtract height of Tool Touch Off device                                                                | No                           |  |  |  |  |  |
| L Advanced                                                          | Tool Touch Off/Surface Plate: Height for setting part                                                   | rt zero                      |  |  |  |  |  |
| Spindle                                                             | *a value other than zero will result in CNC12 looking for TT inpu<br>setting Part Zero's automatically. | uts when U                   |  |  |  |  |  |
| <ul> <li>Setup</li> <li>Rigid Tapping</li> <li>PWM Setup</li> </ul> | 3) Use Tool Touch Off device to set Z Reference                                                         | No                           |  |  |  |  |  |
| Touch Devices                                                       |                                                                                                    |                              |  |  |  |  |  |
| Control Peripheral                                                  |                                                                                                    |                              |  |  |  |  |  |
| Input Devices<br>Wireless MPG                                       |                                                                                                    |                              |  |  |  |  |  |
| DB25 Connector                                                      |                                                                                                    |                              |  |  |  |  |  |
| L Mapping                                                           |                                                                                                    |                              |  |  |  |  |  |
| 11 5                                                                |                                                                                                    |                              |  |  |  |  |  |
| Preferences                                                         |                                                                                                    |                              |  |  |  |  |  |
| Preferences<br>CNC Control<br>Wizard                                |                                                                                                    |                              |  |  |  |  |  |

#### **USING THE CNC12 I/O DIAGNOSTIC SCREEN**

From the main screen of CNC12 bring up the PLC diagnostic screen (aka Input and Output screen), by pressing the keys <ALT> and <i> at the same time. To exit from the Input and Output screen, press the keys <ALT> and <i> again at the same time.

The CNC12 PLC diagnostic screen can be used to observe the state of any input or output. A **red** Virtual LED for an input indicates that input is "open." A **green** Virtual LED for an input indicates that input is "closed."

If an input in the Wizard is set to NC the PLC diagnostic LEDs appear as below.

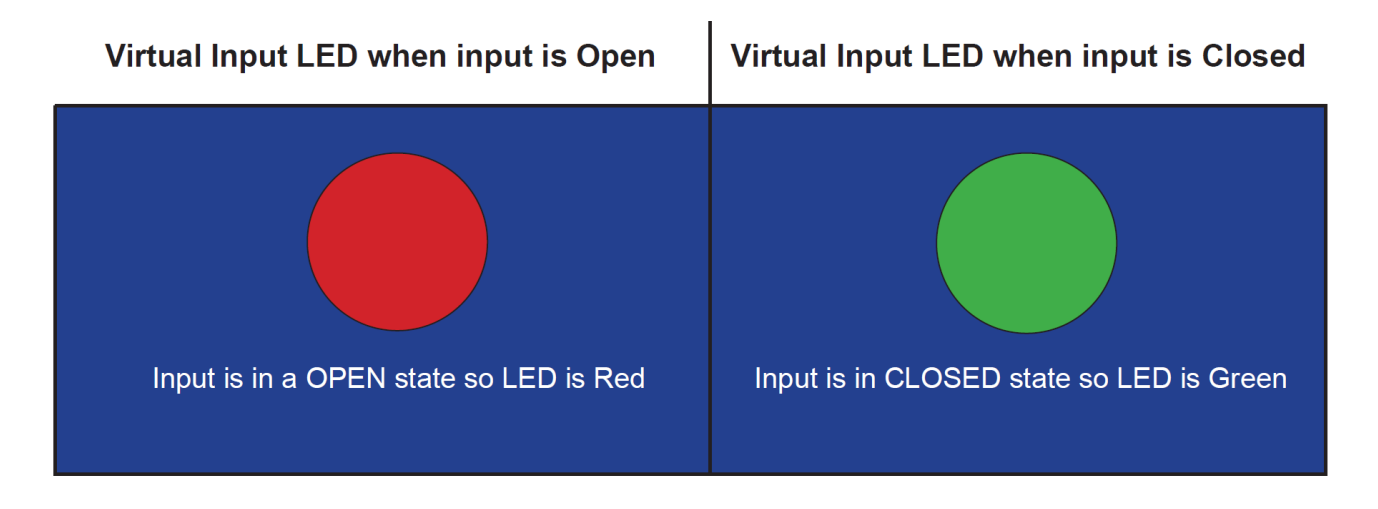

If an input in the Wizard is set to NO the PLC diagnostic LEDs appear as below. A white line above the Virtual LED indicates that the input has been Inverted.

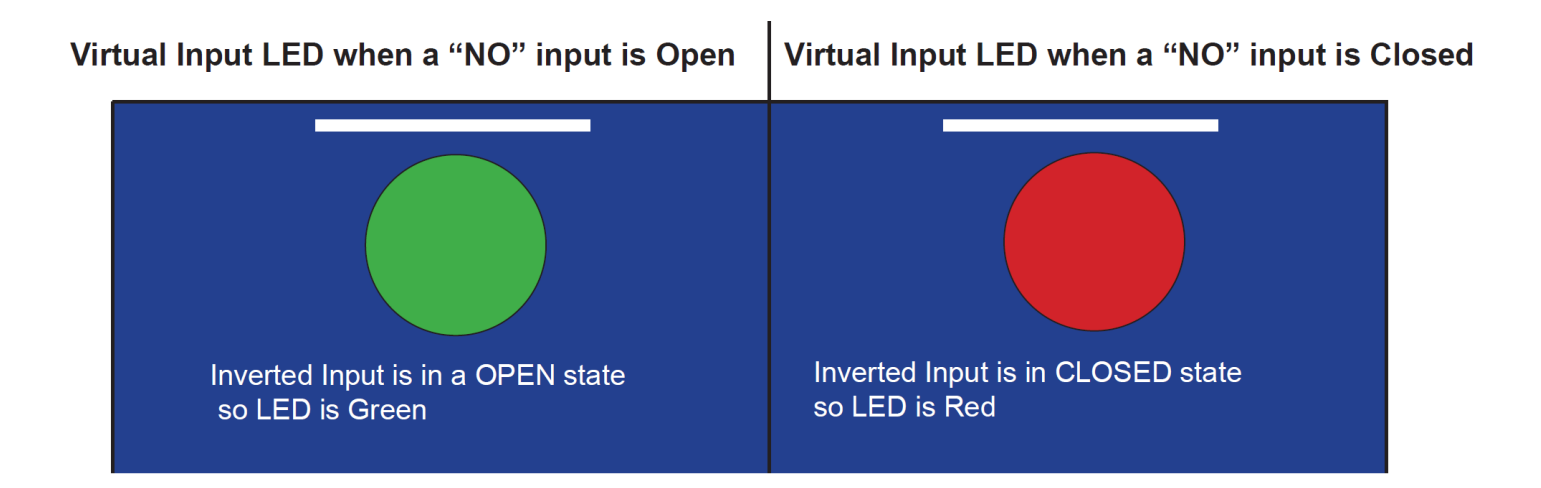

#### TT-4 SETUP PROCEDURE WITH ACORN

**STEP 1:** Connect the non-inverting cable P/N 14947 following the **ACORN TT-4 Wiring Schematic** (#S15087). In order to have the TT-4 and KP-3 connected at the same time follow the **ACORN TT-4 and KP-3 Wiring Schematic** (#S15122). Follow the wire colors to match-up the TT-4 outputs with the correct control inputs. Double check that supply power is not being applied to the TT-4 output.

**STEP 2:** Connect the TT-4 to the 3.5mm electrical connector using the non-inverting cable P/N 14947. Touch the stylus disc and the LED should turn red.

**STEP 3:** Open the Wizard and follow the **TT-4 Acorn Wizard Configuration** on page 7-8. Check the operation manual for the specific control for compatible parameter settings.

**STEP 4:** From the CNC12 home screen, bring up the PLC diagnostic screen (aka Input and Output screen), by pressing the keys <ALT> and <i> at the same time. If unfamiliar with the PLC diagnostic screen please refer to the **USING THE CNC12 I/O DIAGNOSTIC SCREEN** on page 9.

**STEP 5:** Locate the inputs that were selected in the Wizard input definition menu in Step 3. "ToolTouchOffDetect" is suggested to be Input 6 and "ToolTouchOffTriggered" is suggested to be Input 7. Verify that that "ToolTouchOffDetect" (suggested Input 6) is open(green) when plugged in.

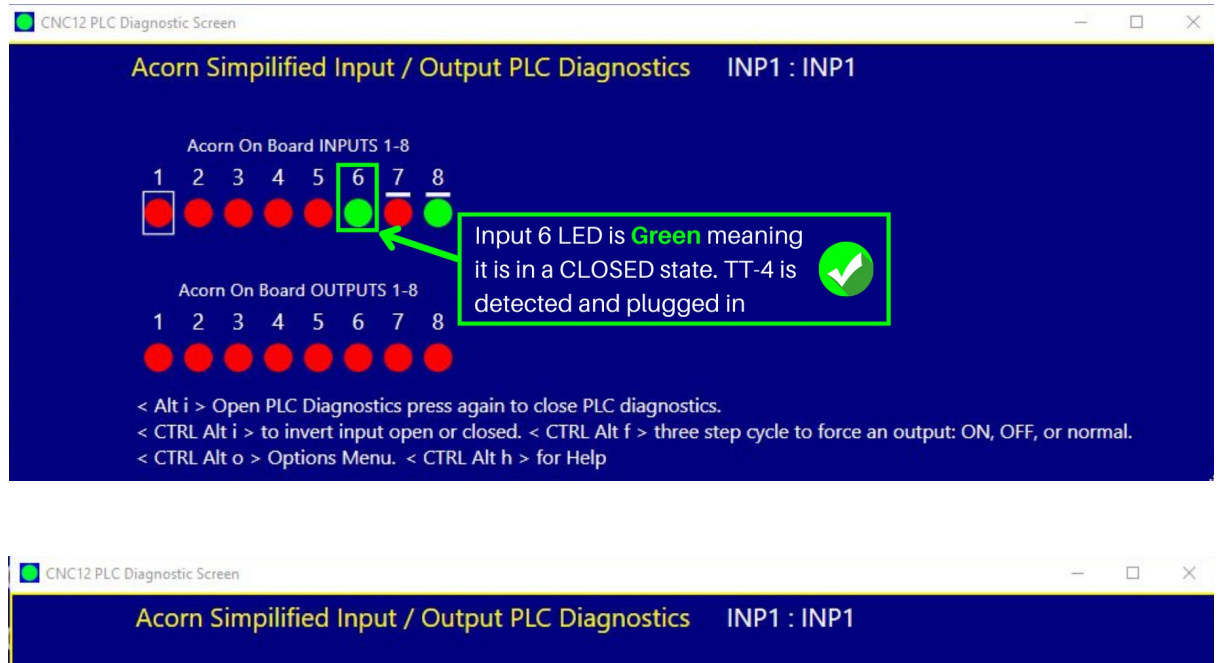

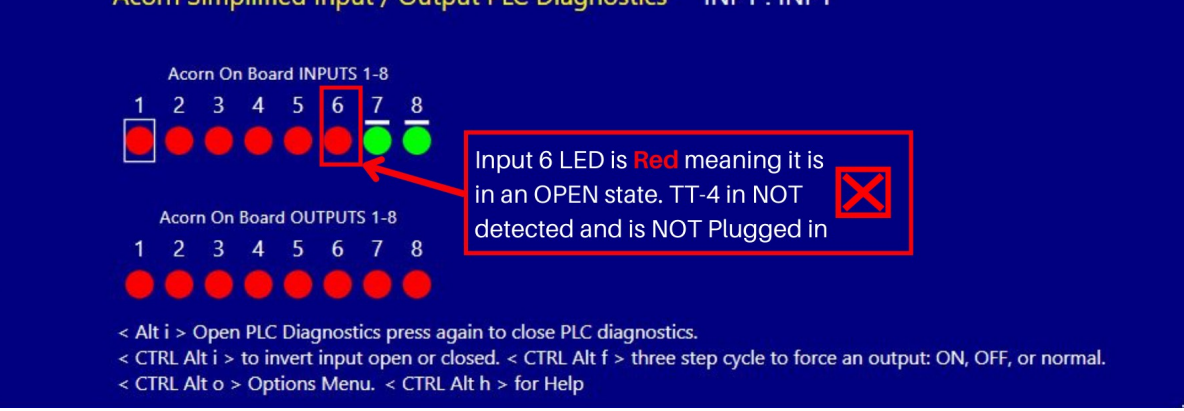

Steps cont'd on next page $\rightarrow$ 

**STEP 6:** Verify that "ToolTouchOffTriggered" (suggested Input 7) changes to red to green when the TT-4 is plugged in and triggered.

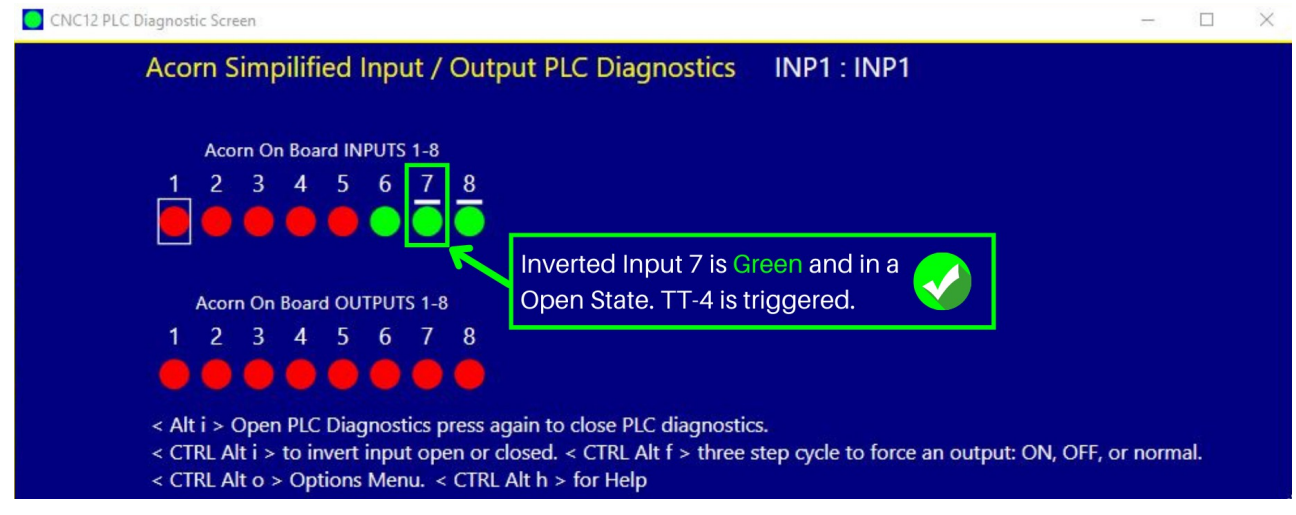

**STEP 7:** Confirm that the machine will respond correctly before attempting an actual automated touch off. Perform a slow dry run without a tool in the spindle by completing the following steps.

STEP 8: From the CNC12 home screen, press RESET to CLEAR, and CYCLE START to home the machine

**STEP 9: Mill:** Navigate to the Reference Menu by selecting F1 (Setup), F2 (Tool), F1 (Offset Lib.), F1 (Z Ref). Follow the on-screen directions to Establish the Z Reference.

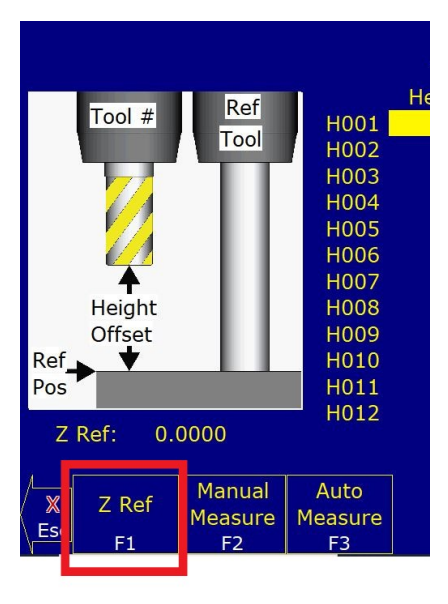

| Tool # Ref<br>Tool    | Establish the Z Reference<br>1) Load the Reference Tool<br>2) Jog to the Reference Position<br>3) Press F10 to Save the Reference<br>or press F3 to seek to Probe<br>F3 = Seek To Probe F10 = Set Z Reference Here |                                  |                                      |                                                 |  |
|-----------------------|----------------------------------------------------------------------------------------------------|----------------------------------|--------------------------------------|-------------------------------------------------|--|
| A<br>Height<br>Offset | H005<br>H006<br>H007<br>H008<br>H009                                                                                                    | 0.000<br>0.000<br>0.000<br>0.000 | D005<br>D006<br>D007<br>D008<br>D009 | 635.000<br>0.000<br>127.000<br>152.400<br>6 350 |  |
| Ref Pos               | H010<br>H011                                                                                                    | 0.000                            | D010<br>D011                         | 6.350<br>0.000                                  |  |
| Z Ref: 0.0000         | HUIZ                                                                                                    | 0.000                            | D012                                 | 0.000                                           |  |
| ×                     | Auto                                                                                                    |                                  |                                      |                                                 |  |

**Lathe:** Navigate to the Tool Offset Menu by selecting F1 Setup, F2 Tool Offset. Select the number for Z Offset and then press F1 Z Ref. Follow the on-screen directions to Establish the Z Reference.

| Off.        | Tool  | Tool       | Tool    |          | X      | Z          |
|-------------|-------|------------|---------|----------|--------|------------|
| #           | Loc   | Orient     | Туре    | Approach | Offset | Offset     |
| 01          | T01   | FFace      | Bore    | Front    | 0.0000 | 0.0000     |
| 02          | T02   | OD         | Turn    | Front    | 0.0000 | 0.0000     |
| 03          | T03   | OD         | Cutoff  | Front    | 0.0000 | 0.0000     |
| 04          | T04   | FFace      | Groove  | Front    | 0.0000 | 0.0000     |
| 05          | T05   | OD         | Thread  | Front    | 0.0000 | 0.0000     |
| 06          | T06   | FFace      | Drill   | Front    | 0.0000 | 0.0000     |
| 07          | T07   | FFace      | Drill   | Front    | 0.0000 | 0.0000     |
| 08          | T08   | FFace      | Тар     | Front    | 0.0000 | 0.0000     |
| 09          | T09   | OD         | Groove  | Front    | 0.0000 | 0.0000     |
| 10          | T10   | FFace      | Drill   | Front    | 0.0000 | 0.0000     |
|             |       |            |         |          |        |            |
| Х           | Diam: | -3.259     | 5       |          |        |            |
| Z           | Ref:  | -1.5994    |         |          | Er     | ntry mode: |
| ľ,          | , _   | <b>D</b> C | Measure |          | Abs    |            |
| <b>&gt;</b> |       | Ref        | Tool    |          | Inc    | +.001      |
| Es          | SC .  | F1         | F2      |          | F4     | F5         |

**STEP 10:** Confirm the control is detecting the TT-4 connection by unplugging the TT-4 and while unplugged trying an automated touch off.

**Mill:** Select F3 Auto Measure and then Cycle Start. No motion should occur and a "Tool Touch off not found" error message should appear on the control screen.

Tool Touch Off not found Press any key to exit

Tool Touch was not found!

Probing Cycle canceled. Please check Tool Touch.

Press any key to continue

Lathe: Select F2 Measure Tool, F5 Measure offset X, and then

Cycle Start. No motion should occur and a "Tool Touch off not found" error message should appear on the control screen.

**STEP 11:** To manually test the Tool Touch off trigger, first plug in the TT-4. Make sure the Plug is FULLY seated! See page 6 to see how to fully seat the TT-4 Cable connector.

**STEP 12:** On a Mill select F3 Auto Measure or on a Lathe select F2 Measure Tool > F6 Measure offset Z and press CYCLE START

**STEP 13:** Gently trigger the TT-4 by pressing your finger on the stylus disc twice. If the TT-4 is configured and wired properly the "Tool Touch Off Cleared" statement will appear which indicates that the TT-4 has been triggered. The Offset will be recorded.

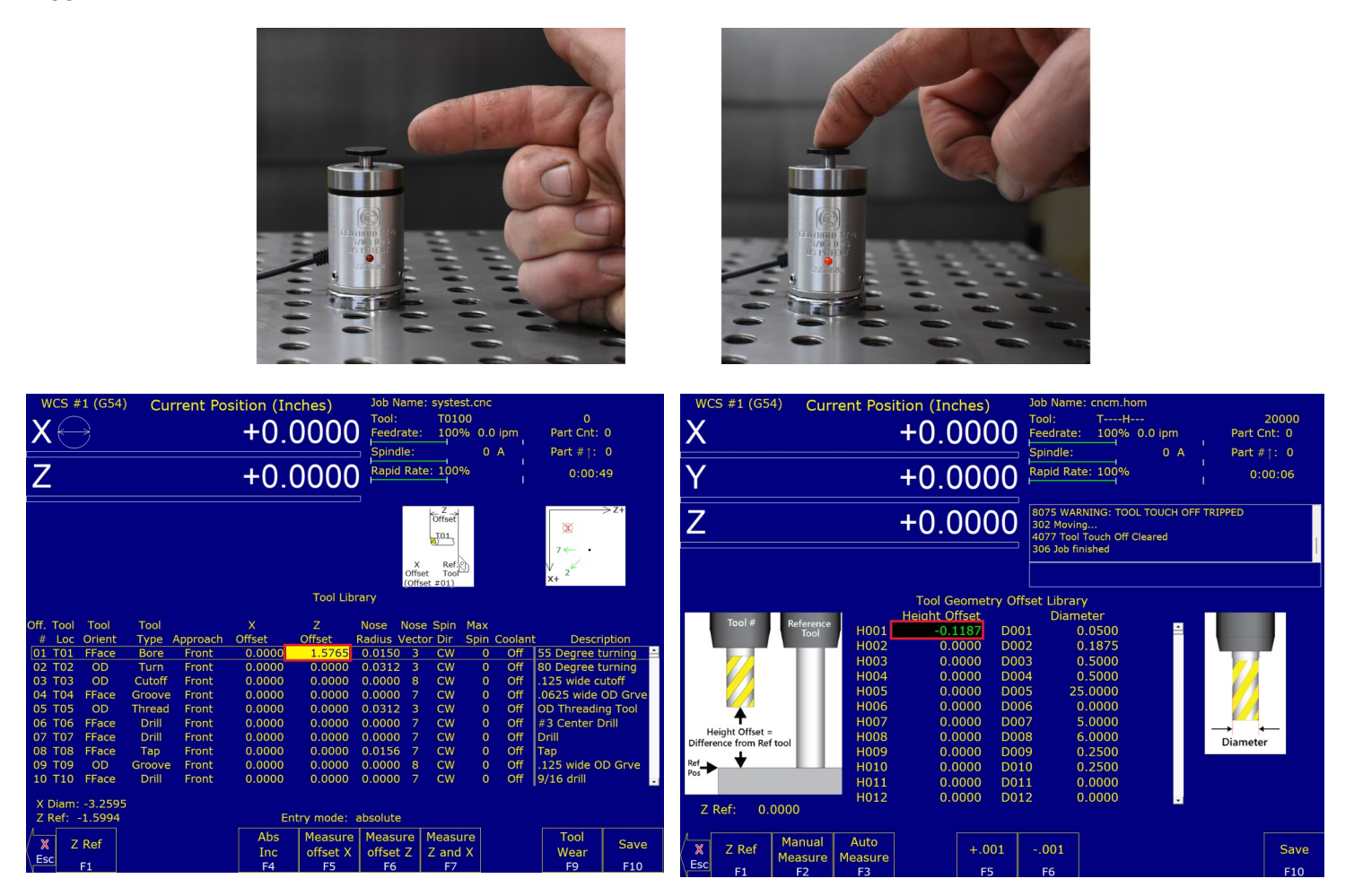

**STEP 14:** Thoroughly clean the area where the TT-4 will be mounted. Mount the TT-4 in the desired location and confirm the magnetic mount is firmly attached to the mounting surface and no wobble, deflection or rocking is possible.

**STEP 15:** Review the TT-4 over travel limits in the specifications. Perform an automatic tool measurement cycle test with the feedrate override reduced to 20% to verify everything is functioning correctly. Be prepared to manually stop the machine to prevent over travel damage.

**STEP 16:** Perform a tool measurement cycle near the edge of the disc at three equidistant points around the edge of the disc. If the three measurements are not within the operator's expected tolerance, adjust the angular adjustment set screws to confirm that the disc surface is parallel to the measurement plane. See the "ADJUSTMENTS" section (page 17) if necessary.

#### TT-4 SETUP PROCEDURE WITH Oak/Allin1DC

**STEP 1:** Connect Oak/Allin1DC probe cable P/N 11211 to the Probe Input connector on the system.

**STEP 2:** Connect the TT-4 to the TT-4 Inverting Cable P/N 15128. At the opposite cord end confirm that the white sleeve is printed with "TT-4 Inverting". This identifies the unique cord for the TT-4 used with Oak/Allin1DC and enables the connection detect feature. Connect the Oak/Allin1DC Probe Cable P/N 11211 to the TT-4 Inverting Cable P/N 15128 by rotating the connection until it drops into the mating receptacle. Finger tighten the securing ring to seat the connector. Touch the stylus (disc) and the LED should turn red when triggered.

**STEP 3:** Confirm that control parameters are setup correctly on the system. See the **CENTROID CNC12 TT-4 CONFIGURATION FOR OAK/ALLIN1DC** (page 22) for control specific default settings. To access the Parameter menu from the main screen, select F1 setup, F3 config, type in password (137), F3 parameters. Check the operation manual for the specific control for compatible parameter settings.

**STEP 4:** From the CNC12 home screen, bring up the PLC diagnostic screen (aka Input and Output screen), by pressing the keys <ALT> and <i> at the same time. If unfamiliar with the PLC diagnostic screen please refer to the **USING THE CNC12 I/O DIAGNOSTIC SCREEN** on page 9. Locate inputs 50769 and 50772 and verify that they change correctly when the TT-4 is plugged in and triggered. Input 50769 is the "TT PLC input number" and will change when the TT-4 is triggered. Input 50772 is the "TT connection detection PLC input" and will change when the TT-4 is plugged in and detected.

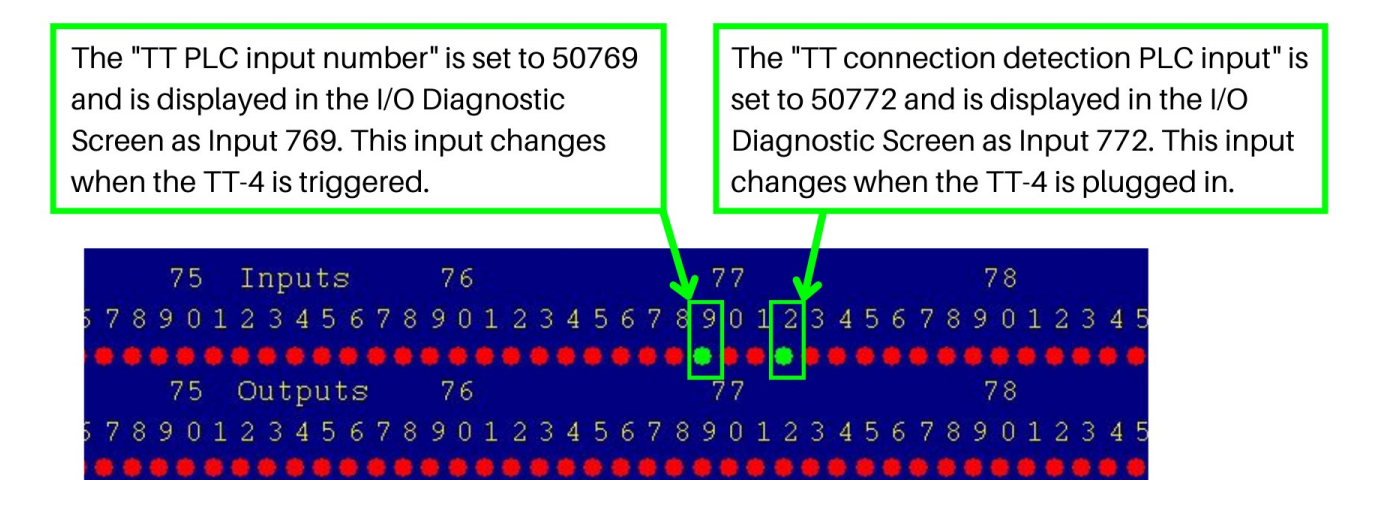

**STEP 5:** Confirm that the machine will respond correctly before attempting an actual automated touch off. Perform a slow dry run without a tool in the spindle by completing the following steps.

STEP 6: From the CNC12 home screen, press RESET to CLEAR, and CYCLE START to home the machine

**STEP 7: Mill:** Navigate to the Reference Menu by selecting F1 Setup, F2 Tool, F1 Offset Lib., F1 Z Ref. Follow the on-screen directions to Establish the Z Reference

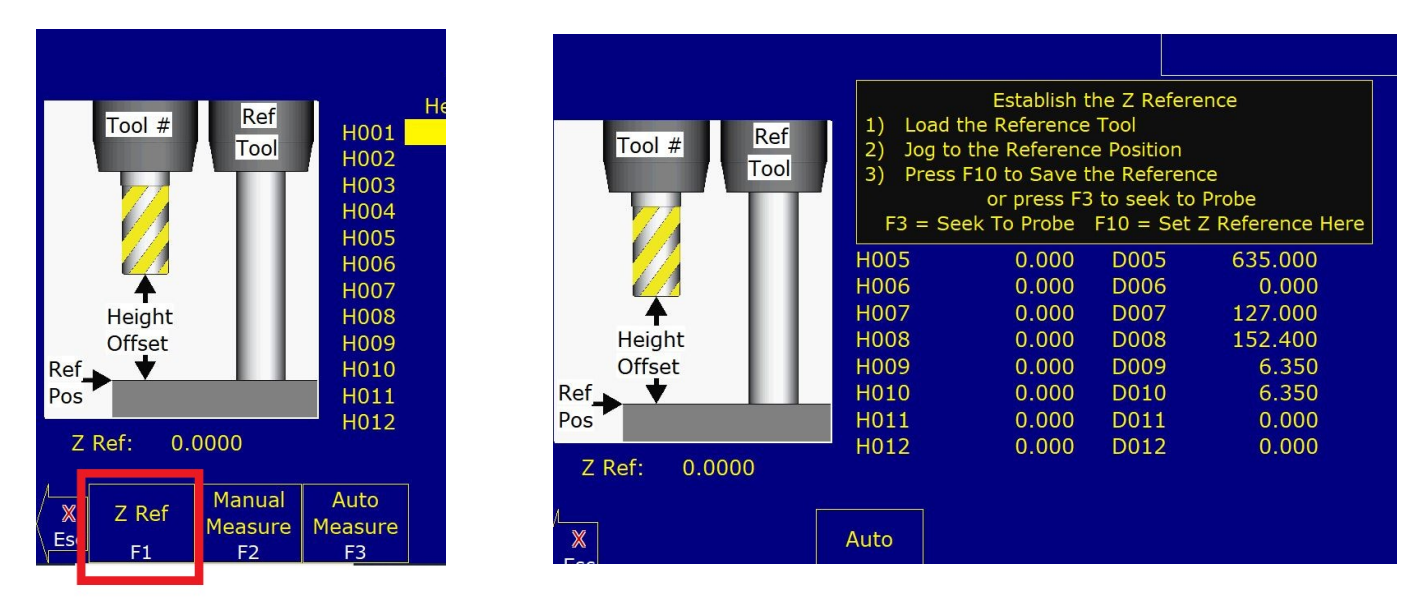

**Lathe:** Navigate to the Tool Offset Menu by selecting F1 Setup, F2 Tool Offset, Select the number for Z Offset and then press F1 Z Ref. Follow the on-screen directions to Establish the Z Reference.

| Off. | Tool   | Tool    | Tool    |          | X      | 7          | 7 Reference                         |
|------|--------|---------|---------|----------|--------|------------|-------------------------------------|
| #    | Loc    | Orient  | Type    | Approach | Offset | Offset     |                                     |
| 01   | T01    | FFace   | Bore    | Front    | 0.0000 | 0.0000     |                                     |
| 02   | T02    | OD      | Turn    | Front    | 0.0000 | 0.0000     |                                     |
| 03   | T03    | OD      | Cutoff  | Front    | 0.0000 | 0.0000     | F1 = Auto F10 = Manua               |
| 04   | T04    | FFace   | Groove  | Front    | 0.0000 | 0.0000     |                                     |
| 05   | T05    | OD      | Thread  | Front    | 0.0000 | 0.0000     |                                     |
| 06   | T06    | FFace   | Drill   | Front    | 0.0000 | 0.0000     | Establish the Z Reference           |
| 07   | T07    | FFace   | Drill   | Front    | 0.0000 | 0.0000     |                                     |
| 08   | T08    | FFace   | Тар     | Front    | 0.0000 | 0.0000     | 1) Load the Reference Tool          |
| 09   | T09    | OD      | Groove  | Front    | 0.0000 | 0.0000     | 2) Jog to the Reference Position    |
| 10   | T10    | FFace   | Drill   | Front    | 0.0000 | 0.0000     | 3) Press F10 to Save the Referen    |
|      |        |         | _       |          |        |            | OR                                  |
| X    | Diam:  | -3.259  | 5       |          |        |            | 1) Type the reference location held |
| ZI   | Ref: · | -1.5994 |         |          | Er     | itry mode: | () Drace Edo to Occur the Defense   |
| 1    |        |         | Measure |          | Abs    |            | 2) Press F10 to Save the Referen    |
| X    | Z      | Ref     | Tool    |          | Inc    | +.001      |                                     |
| Es   | C      | F1      | F2      |          | F4     | F5         | >                                   |

**STEP 8:** Confirm the control is detecting the TT-4 connection by unplugging the TT-4 and while unplugged trying an automated touch off.

**Mill:** Select F3 Auto Measure and then Cycle Start. No motion should occur and a "Tool Touch off not found" error message should appear on the control screen.

Tool Touch Off not found Press any key to exit

**Lathe:** Select F2 Measure Tool, F5 Measure offset X, and then Cycle Start. No motion should occur and a "Tool Touch off not found" Pr error message should appear on the control screen.

Tool Touch was not found! Probing Cycle canceled. Please check Tool Touch. Press any key to continue

**STEP 9:** To manually test the Tool Touch off trigger, first plug in the TT-4. Make sure the Plug is FULLY seated! See page 6 to see how to fully seat the TT-4 Cable connector.

**STEP 10:** On a Mill select F3 Auto Measure or on a Lathe select F2 Measure Tool > F6 Measure offset Z and press CYCLE START

**STEP 11:** Gently trigger the TT-4 by pressing your finger on the stylus disc twice. If the TT-4 is configured and wired properly the "Tool Touch Off Cleared" statement will appear which indicates that the TT-4 has been triggered. The Offset will be recorded.

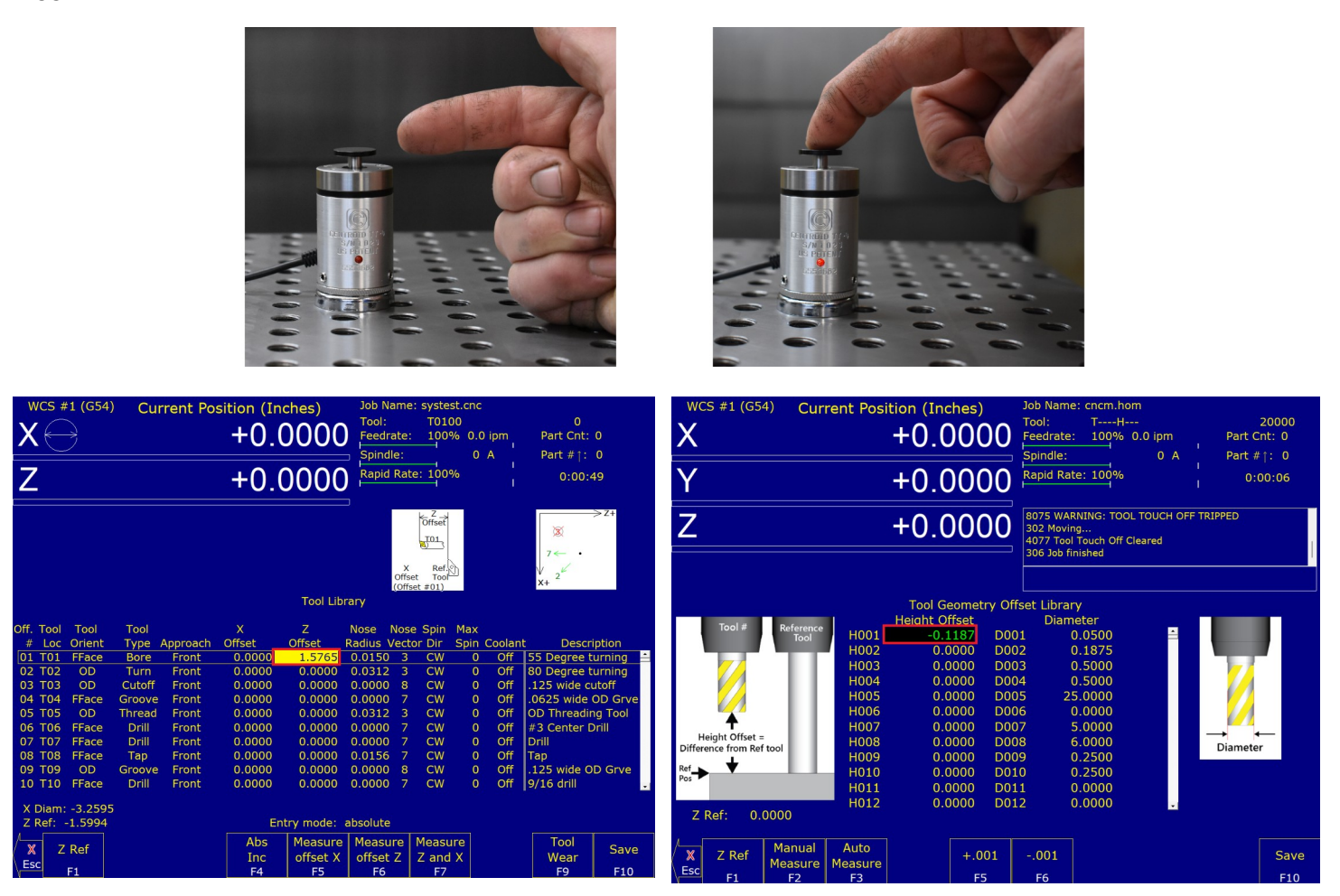

**STEP 12:** Thoroughly clean the area where the TT-4 will be mounted. Mount the TT-4 in the desired location and confirm the magnetic mount is firmly attached to the mounting surface and no wobble, deflection or rocking is possible.

**STEP 13:** Review the TT-4 over travel limits in the specifications. Perform an automatic tool measurement cycle test with the feedrate override reduced to 20% to verify everything is functioning correctly. Be prepared to manually stop the machine to prevent over travel damage.

**STEP 14:** Perform a tool measurement cycle near the edge of the disc at three equidistant points around the edge of the disc. If the three measurements are not within the operator's expected tolerance, adjust the angular adjustment set screws to confirm that the disc surface is parallel to the measurement plane. See the "ADJUSTMENTS" section (page 17) if necessary.

#### ADJUSTMENTS

**Caution:** Over-tightening screws can cause permanent internal damage to the TT-4. Tighten with small adjustments and use caution. Max torque when tightening is 3in/lb.

#### WHEN TO CHECK ADJUSTMENTS

Any time the TT-4 is removed from its mounting location, the stylus disc is changed, or the TT-4 is used in a different machine, the alignment procedure should be repeated to ensure accuracy. The user should also repeat the alignment procedure if the unit is dropped or receives any sudden external shock. It is good practice to periodically check alignment for quality control and to establish a base-line maintenance schedule.

#### ANGULAR ADJUSTMENT PROTOCOL

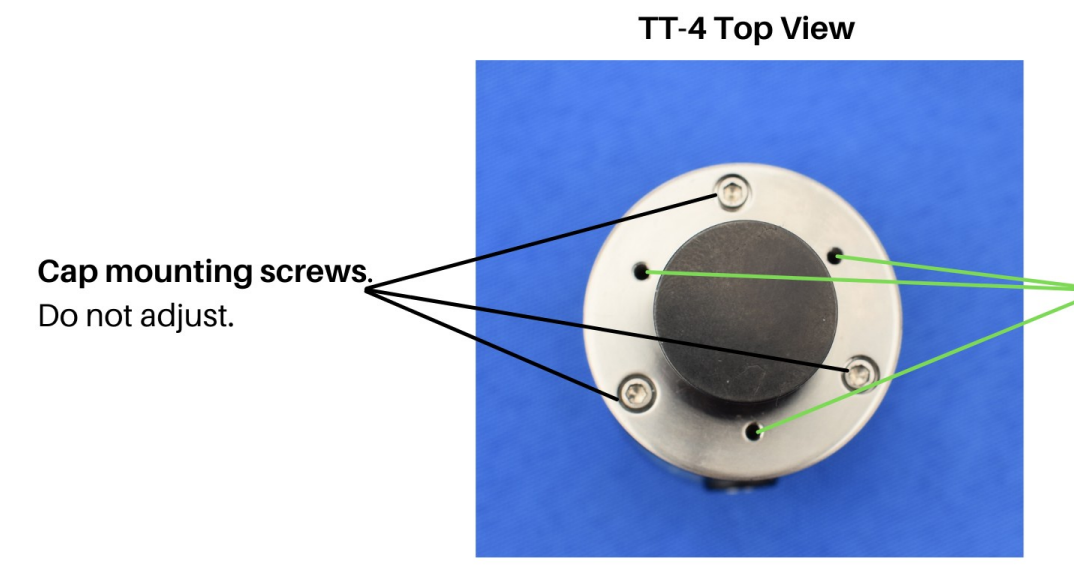

Angular adjustment screws. User adjustable following the Angular Adjustment Protocol.

The TT-4 is factory aligned with the stylus disc surface parallel to the mounting surface using the standard magnetic mount. The angular adjustment feature provides a means to make fine adjustments to the stylus disc surface to make it parallel to the plane in which measurements are taken. The angular adjustment screws are adjusted with a 0.035" Hex Allen Wrench (P/N 9497). The TT-4 should be mounted on a surface parallel to the machine table. The TT-4 should be adjusted when a different mounting surface is used. In most cases the TT-4 is placed on the bed of a mill to measure tool heights. The disc surface must be perpendicular to the tool center axis to return accurate measurements at any point on the disc surface.

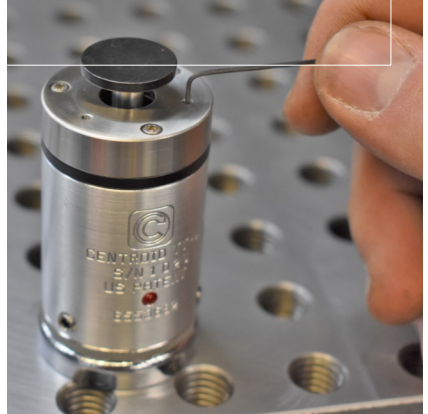

The range of adjustment across the diameter of the disc is 0.005". An assessment of the alignment can be made by performing an automatic cycle on the top of the disc near the edge at each set screw in the end cap. All the measurements should be within the operators expected tolerance. If they are not, then begin adjustment with the angular alignment screw that returned the shortest tool length (disc edge highest above bed). Turning the set screw clockwise tilts the disc surface downward toward the angular alignment screw being adjusted, lowering that portion of the disc height and tightening the internal sensing assembly. Turning counterclockwise has the reverse effect. Start with the angular alignment screw that needs to be turned clockwise. Make a small adjustment (approx. 1/8th of a turn) and do not exceed 4 small adjustments (i.e., ½ of a total turn) or a torque of 3in/lb. After making two small adjustments on one set screw, make the opposite adjustment on the other two angular alignment screws. Repeat this process until all the measurements are the same. If a screw becomes too tight loosen all three by a half turn and start over. Moderate tension must be maintained on these screws to maintain good repeatability.

#### MAINTENANCE AND CARE

**Do not submerge** the TT-4. Avoid direct flow of coolant. Wipe off excess liquids to prevent degradation of the rubber seal and LED indicator lens. Do not use compressed air to clean the TT-4 as this may force contaminants into the electrical connector and inside the body. The TT-4 body is aluminum and the end cap is stainless steel and should only be wiped clean with compatible cleaners. The TT-4 is rated at IP64. **Storage**. Store or ship the TT-4 with the stylus mount boss protected. Pressure to the stylus mount disc will damage the internals.

**User repairs.** The TT-4 has no internal user serviceable parts or adjustments and should only be serviced by Centroid. Only the Stylus Disc (P/N 9417) can be replaced by the end user.

**Alignment adjustments.** Regularly check alignment. Any time the TT-4 disc is changed, the TT-4 is used in a different machine, or on a different surface the alignment procedure should be repeated to ensure accuracy. The user should also repeat the alignment procedure if the unit is dropped or receives any sudden external shock. It is good practice to periodically check alignment for quality control and to establish a base line maintenance schedule. See "ADJUSTMENT" section. If the TT-4 cannot be adjusted properly then it should be sent in for evaluation and repair.

#### SHIPPING INSTRUCTIONS

Contact Centroid Technical Support at 1-814-353-9290 for a description of the return policy and assistance in determining if return is necessary. If the TT-4 must be shipped use the original plastic shipping tube and insert the TT-4 in the tube with the stylus disc end located inside the foam ring in the tube. The foam should prevent the stylus or stylus mount boss from touching the end of the plastic tube if jarred during shipping. Do not ship or store the TT-4 with the stylus mount boss pushed into the probe body as this will negatively affect internal lubrication and damage the TT-4 if jarred on that end.

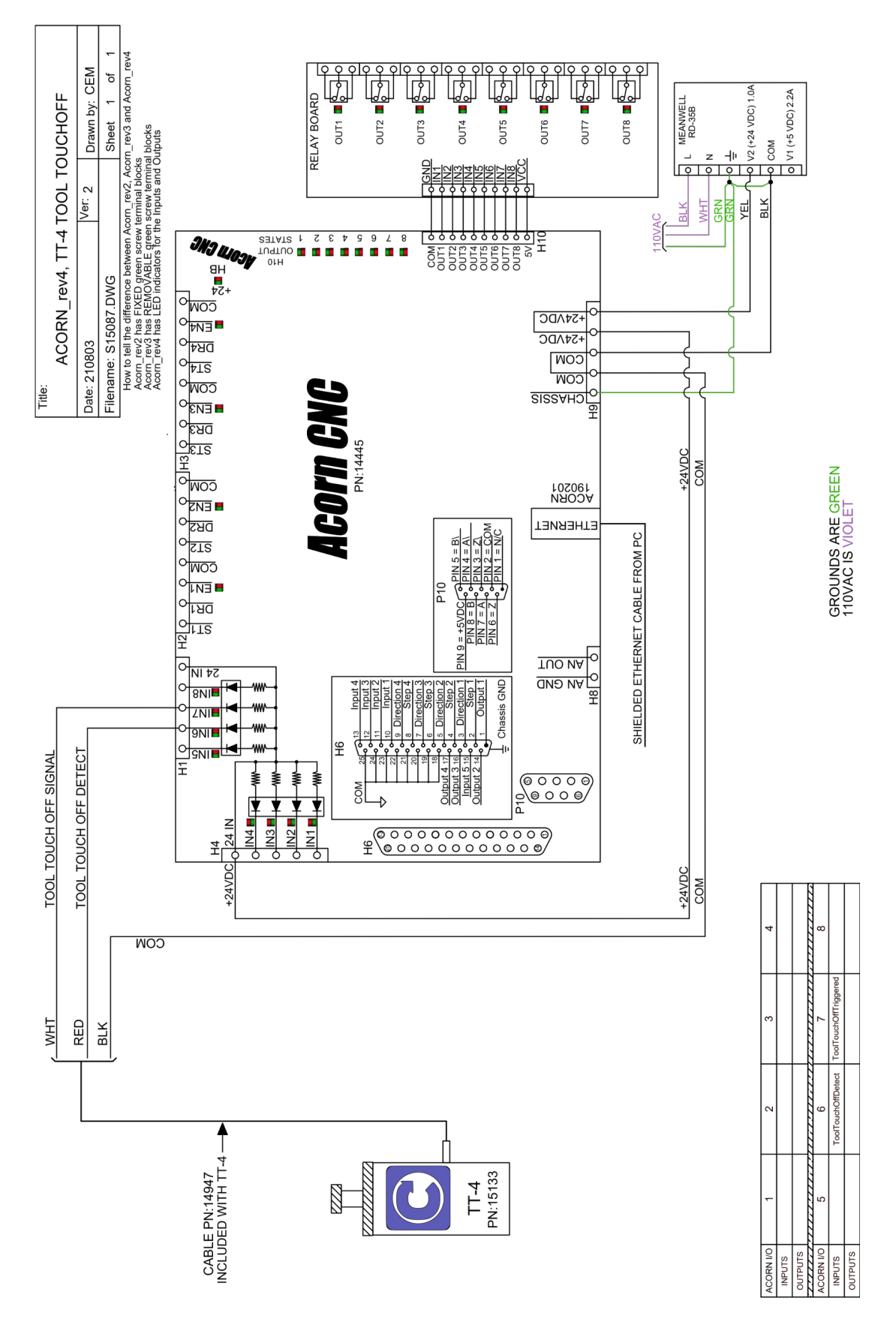

Schematic S15087 - https://www.centroidcnc.com/centroid\_diy/schematics/pbrowse.php?term=S15087

#### ACORN TT-4 AND KP-3 WIRING SCHEMATIC

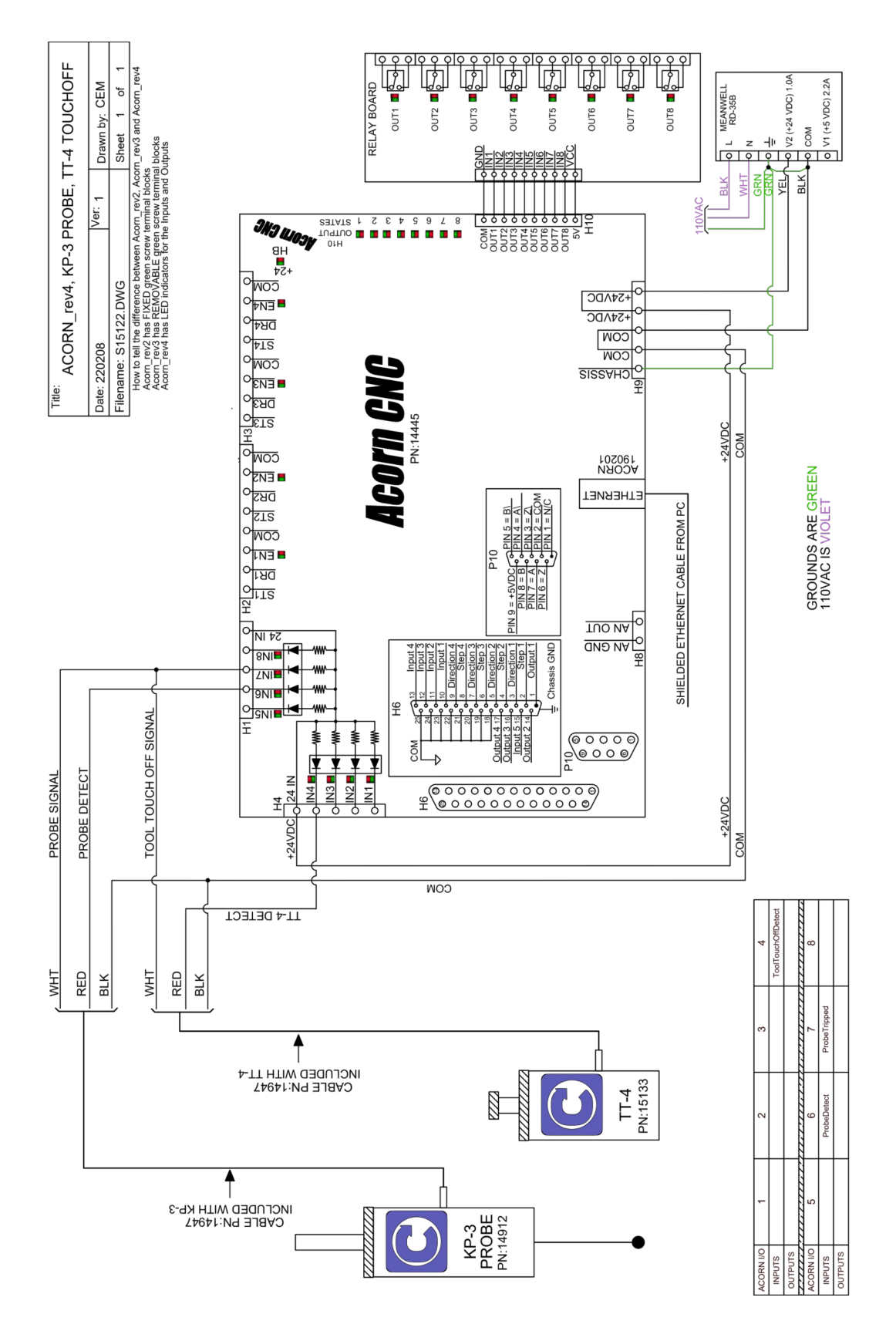

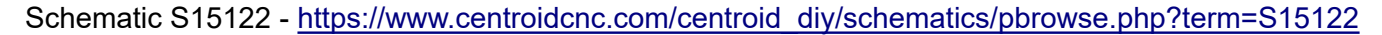

#### Oak/Allin1DC TT-4 Inverting Cable Schematic

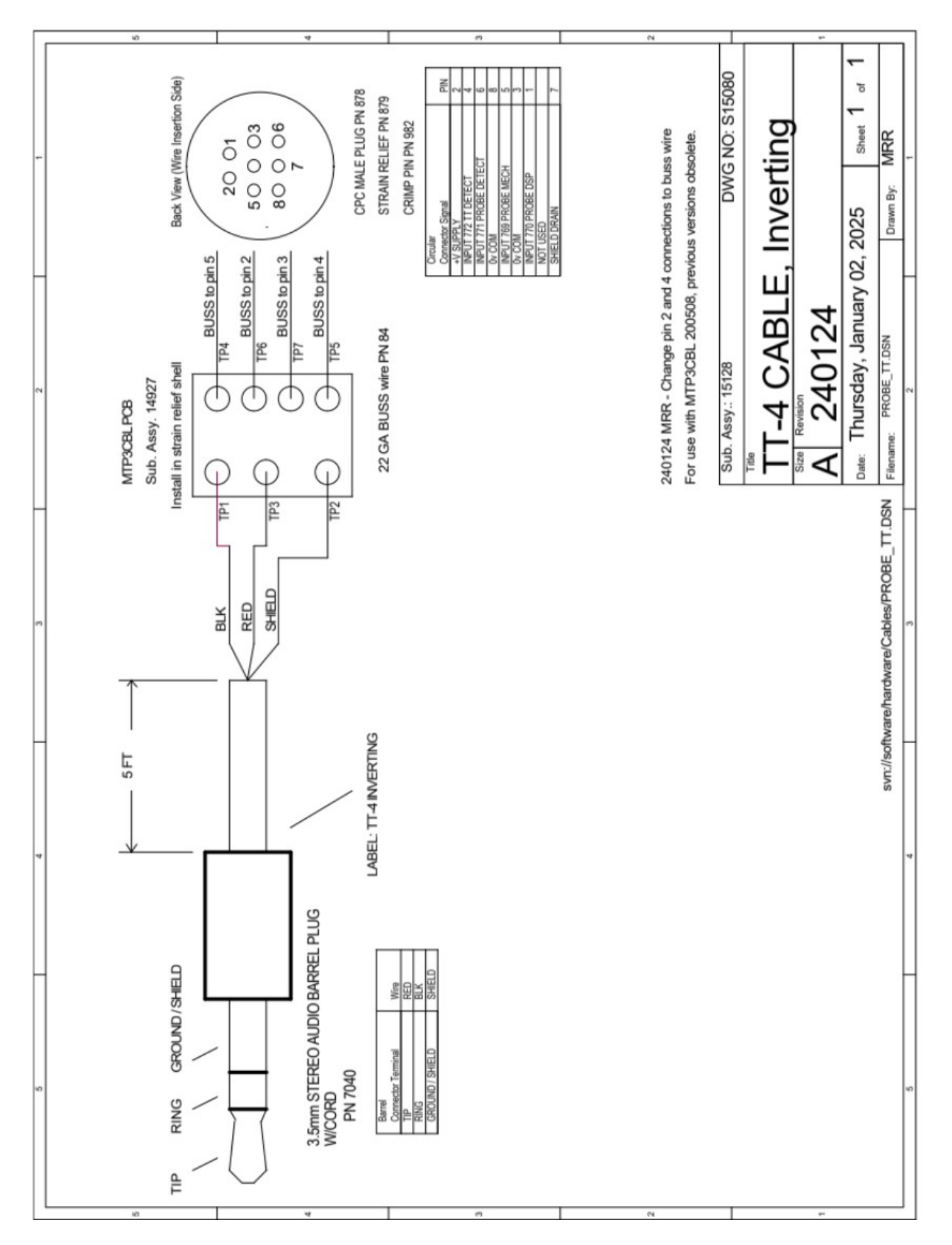

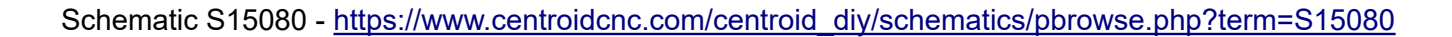

#### **CENTROID CNC12 TT-4 CONFIGURATION FOR OAK/ALLIN1DC**

CNC12 V4.16+ requires a Pro or Ultimate License for TT-4 functionality.

Oak/Allin1DC control system parameters below are the recommended basic settings SAE Inch and Millimeters in (mm). These are the suggested starting values. Some of these parameters are typically adjusted by the integrator/user to suit the tool touch-off application. Please see control manual for additional information.

To access the Parameter menu from the main screen, select F1 setup, F3 config, type in password (137), F3 parameters.

#### CNC12 Mill systems (recommended basic inch):

| Parameter | Setting | Description                          |
|-----------|---------|--------------------------------------|
| 3         | 0       | Modal Tool and Height Offset Control |
| 13        | 0.020   | Clearance amount nominal             |
| 14        | 30      | Fast Probing Rate                    |
| 15        | 3       | Slow Probing Rate                    |
| 16        | 1       | Maximum Search Distance              |
| 17        | 0       | Detector location return point       |
| 43        | 0       | Automatic tool measurement options   |
| 44        | 50769   | TT PLC input number                  |
| 71        | 0       | Part setup detector height           |
| 257       | 50772   | TT connection detection PLC input    |
| 367       | 1       | TT Deceleration Multiplier           |
| 407       | 0       | TT State when tripped                |

#### CNC12 Mill systems (recommended basic METRIC mm):

| Parameter | Setting | Description                          |
|-----------|---------|--------------------------------------|
| 3         | 0       | Modal Tool and Height Offset Control |
| 13        | 0.508   | Clearance amount nominal             |
| 14        | 762     | Fast Probing Rate                    |
| 15        | 76.2    | Slow Probing Rate                    |
| 16        | 127     | Maximum Search Distance              |
| 17        | 0       | Detector location return point       |
| 43        | 0       | Automatic tool measurement options   |
| 44        | 50769   | TT PLC input number                  |
| 71        | 0       | Part setup detector height           |
| 257       | 50772   | TT connection detection PLC input    |
| 367       | 1       | TT Deceleration Multiplier           |
| 407       | 0       | TT State when tripped                |

#### CNC12 Lathe systems (recommended basic inch):

| Parameter | Setting | Description                          |
|-----------|---------|--------------------------------------|
| 3         | 0       | Modal Tool and Height Offset Control |
| 13        | 0.020   | Clearance amount nominal             |
| 14        | 30      | Fast Probing Rate                    |
| 15        | 3       | Slow Probing Rate                    |
| 16        | 1       | Maximum Search Distance              |
| 17        | 0       | Detector location return point       |
| 244       | 50769   | TT PLC input number                  |
| 257       | 50772   | TT connection detection PLC input    |
| 281       | 0.75    | TT X stylus size                     |
| 282       | 0.094   | TT Z stylus size                     |
| 283       | 0.2     | TT Safety clearance                  |
| 367       | 1       | TT Deceleration Multiplier           |
| 407       | 0       | TT State when tripped                |

#### CNC12 Lathe systems (recommended basic METRIC mm):

| Parameter | Setting | Description                          |
|-----------|---------|--------------------------------------|
| 3         | 0       | Modal Tool and Height Offset Control |
| 13        | 0.508   | Clearance amount nominal             |
| 14        | 762     | Fast Probing Rate                    |
| 15        | 76.2    | Slow Probing Rate                    |
| 16        | 127     | Maximum Search Distance              |
| 17        | 0       | Detector location return point       |
| 244       | 50769   | TT PLC input number                  |
| 257       | 50772   | TT connection detection PLC input    |
| 281       | 19.05   | TT X stylus size                     |
| 282       | 3.8     | TT Z stylus size                     |
| 283       | 0.2     | TT Safety clearance                  |
| 367       | 1       | TT Deceleration Multiplier           |
| 407       | 0       | TT State when tripped                |
|           |         |                                      |

#### TT-4 WIRING AND USE WITH OTHER CNC CONTROLS

The TT-4 is compatible with most any CNC control with an input for a Tool Touch Off.

The Touch Off itself is a kinematic probe which simply breaks continuity through the precision kinematic seat (a super accurate switch) when tripped. So, said another way when the probe is not tripped there is continuity through the switch, and when the probe is tripped the switch opens breaking the continuity.

#### OUTPUT LOGIC

- The TT-4 output logic is normally closed.
- When the TT-4 is triggered, the switch opens.
- For the Oak/Allin1DC, an inverting cable (P/N 15128) is used so that the TT-4 output turns into a normally open signal.
- For the Acorn, a straight through cable (P/N 14947) is used and the TT-4 output remains normally closed.

# Not Tripped Tool Touch Off Trigger Signal (Acorn Input #7) From VDC Common

### The Normally Closed TT-4 OPENS when tripped

The operating voltage of the TT-4 is 5 to 24 VDC.

If you cut into the 3.5 mm barrel plug cord, there are three wires as shown below.

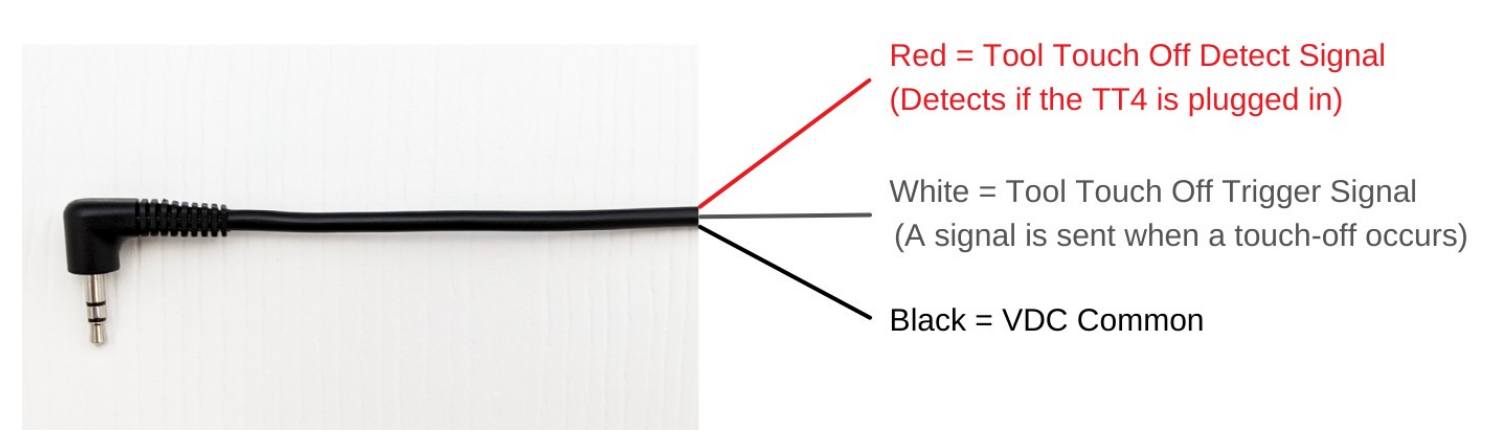

#### TT-4 RELATED RESOURCES

Acorn Wizard Probe and Tool Touch Off setup: https://youtu.be/iv94-oaNTMI

#### FREE TECH SUPPORT SIGN UP AT WWW.CENTROIDCNCFORUM.COM

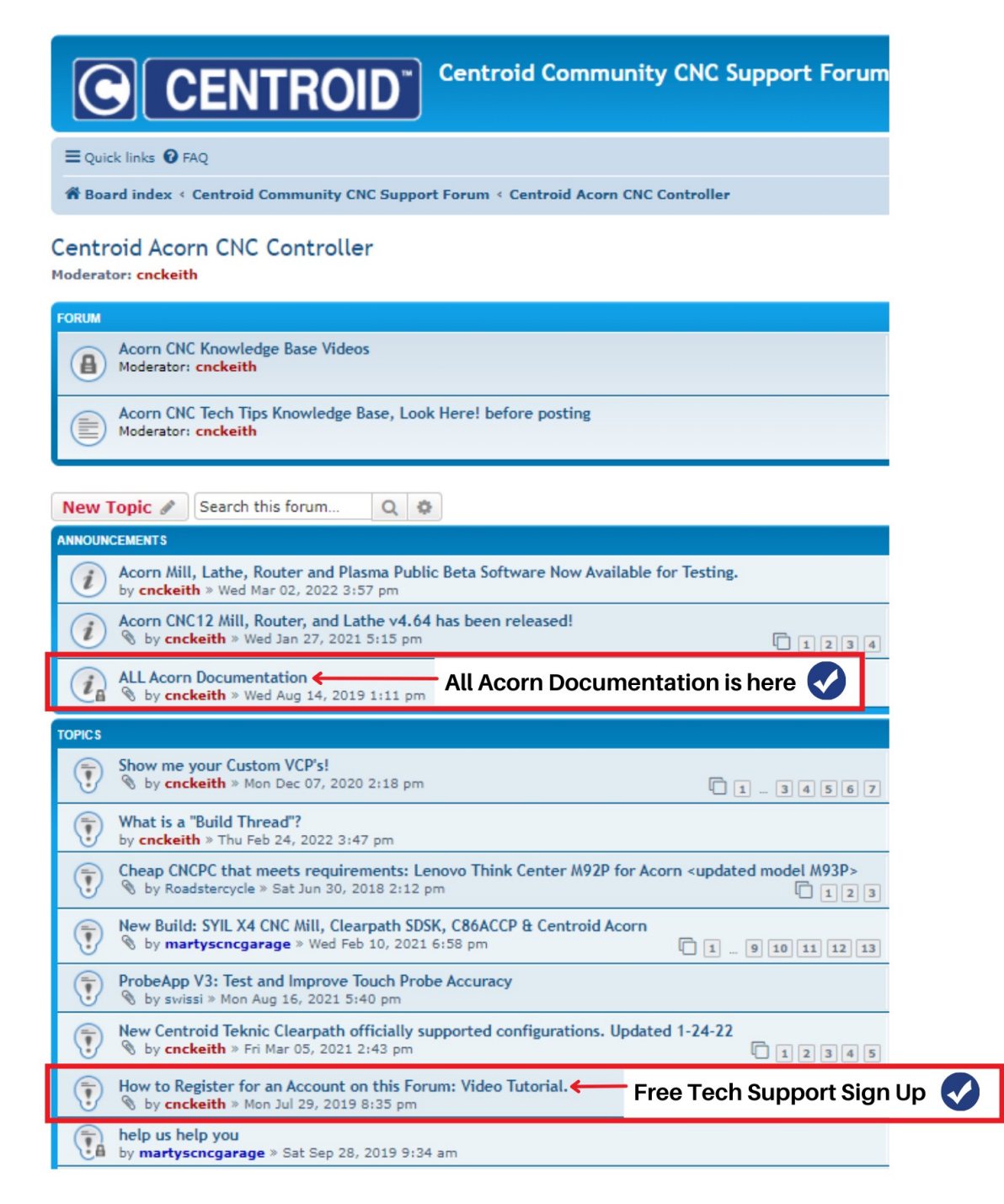